## Mods Changing Location **Training Document EDA Homepage** Analytics Award Reports Mods Changing Location Reports **Table of Contents** EDA Roles ......1 Where to Run the Report ..... Search Criteria Search Results Exporting Search Results

| The Mods Changing L<br>Administrative Office. | ocation Report provides information on locations changed by mod to include Paying Office, Contract Issuing Office and Contract                                                                                                    |
|-----------------------------------------------|----------------------------------------------------------------------------------------------------|
| EDA Roles                                     | Roles with access to the Mods Changing Location Report:         Acquisition Sensitive Reporting         Advanced Reporting         CDR POC         Contract Deficiency Report (Legacy) – ACO         Contract Deficiency Report (Legacy) – PCO         Contract Deficiency Report (Legacy) – Reviewer         Contracts         EDA Executive Reporting User         Upload Attachments/Admin Docs |
| Where to Run the<br>Report                    | Expand the Reports menu under Analytics in EDA and select the Award Reports option.                                                                                                    |
| Search Criteria                               | The Mods Changing Location Report page displays. Enter search criteria to retrieve desired data.  Mods Changing Location Report Search Criteria:  Dates  Effective Date From *  Effective Date To *                                                                                                    |

|                | <ul> <li>Location Changed by Mod         <ul> <li>Paying Office</li> <li>Contract Issuing Office</li> <li>Contract Administrative Office</li> </ul> </li> <li>NOTE: Asterisks indicates required entry.</li> </ul>                                                   |
|----------------|----------------------------------------------------------------------------------------------------|
|                | Mods Changing Location Report          Dates         Effective Date From *       0         2021/03/22       0         Location Changed By Mod <ul> <li>Paying office</li> <li>Contract Issuing Office</li> <li>Contract Administrative Office</li> </ul>             |
|                | © Seech       © Carcel         Buttons:       •         •       Search         •       Bookmark         •       Export         •       Excel         •       CSV         •       Cancel                                                                              |
| Search Results | The Mods Changing Location Report Results table displays the search results.<br>Mods Changing Location Report Results Columns:<br>Gaining Contract No.<br>Gaining Delivery Order<br>Gaining Mod No.<br>Gaining Date<br>Gaining DoDAAC<br>Losing DoDAAC<br>Award Date |

| Mode Changing Leading Bellewing Oner []       Gaining Mode No. []       Gaining Mode No. []       Gaining Nod No. []       Gaining Nod Nod Nod Nod Nod Nod Nod Nod Nod Nod                                                                                                    | Exporting Search       Interpret the search results page to export as CSV or Excel. A job runs to download the file.         Exporting Search       Exporting results from the search results page to export as CSV or Excel. A job runs to download the file.         Exporting Search       Exporting results from the search results page to export as CSV or Excel. A job runs to download the file.         Exporting Search       Exporting results from the search results page to export as CSV or Excel. A job runs to download the file.         Exporting Search       Exporting results from the search results page to export as CSV or Excel. A job runs to download the file.         Exporting Search       Exporting results from the search results page to export as CSV or Excel. A job runs to download the file.         Exporting results from the search results page to export as CSV or Excel. A job runs to download the file.         Exporting results from the search results page to export as CSV or Excel. A job runs to download the file.         Exporting results from the search results page to export as CSV or Excel. A job runs to download the file.         Exporting results from the search results page to export as CSV or Excel. A job runs to download the file.         Exporting results from the search results page to export as CSV or Excel. A job runs to download the file.         Exporting results from the search results page to export as CSV or Excel. A job runs to download the file.         Exporting results from the search results page to export as CSV or Excel. A job runs to download the file.                                               |                             |                                                                       |                                                |                                       |                    |                   |                               |                           |
|----------------------------------------------------------------------------------------------------|----------------------------------------------------------------------------------------------------|-----------------------------|-----------------------------------------------------------------------|------------------------------------------------|---------------------------------------|--------------------|-------------------|-------------------------------|---------------------------|
| mining contractive. 11       maining between yother 11       maining between 11       maining between 11 <t< th=""><th>Exporting Search       Image for the search results from the search results page to export as CSV or Excel. A job runs to download the file.         Exporting Search       Reporting results from the search criteria page:         Image for the search criteria page:         Image for the search criteria page:</th><th></th><th>Mods Changing Location Result</th><th></th><th></th><th></th><th></th><th>🛱 Save Search 🤌 Refine Search</th><th>Q New Search 🕁 Export 🗸 🗸</th></t<>                                                | Exporting Search       Image for the search results from the search results page to export as CSV or Excel. A job runs to download the file.         Exporting Search       Reporting results from the search criteria page:         Image for the search criteria page:         Image for the search criteria page:                                                                                                    |                             | Mods Changing Location Result                                         |                                                |                                       |                    |                   | 🛱 Save Search 🤌 Refine Search | Q New Search 🕁 Export 🗸 🗸 |
| #4299       2011-10-1       H0339       H0309       2019-12-7         \$\$\$\$\$\$\$\$\$\$\$\$\$\$\$\$\$\$\$\$\$\$\$\$\$\$\$\$\$\$\$\$\$\$\$\$                                                                                                    | Exporting Search<br>Results       Issue that is the search results page to export as CSV or Excel. A job runs to download the file.         Exporting Search<br>Results       Iscation Changed By Mod<br>Iscation Changed By Mod<br>Iscation Changed By Mod                                                                                                    |                             | Gaining Contract No. 1                                                | Gaining Delivery Order $\uparrow\downarrow$    | Gaining Mod No. 1                     | Gaining Date 1     | Gaining DoDAAC ↑↓ | Losing DoDAAC 1               | Award Date 1              |
| Image: special special | Exporting Search<br>Results       Image: Search criteria page:                                                                                                    |                             | FA303014D1441                                                         |                                                | ARZ999                                | 2021-10-01         | HQ0339            | HQ0300                        | 2018-12-07                |
| Streamscoords         doot         AZ         2021-10-01         Hods39         Hods37         2014-06-13           W31F44005A0020         0020         AW         2021-10-4         Ne6001         Hods38         2007-04-03           S0512A1501050         30512A1571050         AZ2988         2021-06-22         No2828         2017-07-12           Buttons:         •         Save Search         •         Refine Search         •         New Search           •         New Search         •         New Search         •         Says CSV         •         As Excel                                                                                                    | Exporting Search         Results         Image: Search         Results         Image: Search         Stave Search         Stave Search         Results         Click the Export option. Reports with extensive search results must be run as an export.         Click the Export pluton on the search criteria page:         Stave Search         Stave Search         Stave Search                                                                                                    |                             | SP040052C0002                                                         |                                                | AR2999                                | 2021-10-01         | HQ0339            | HQ0337                        | 2014-06-13                |
| W1F400540020         0020         AW         2021-10-24         Ne6601         H0338         20074-03           100512A1501050         90512A1591050         A82988         2021-09-22         Ne2828         201740712           Buttons:           •         Save Search         •         Refine Search         •         New Search           •         New Search         •         Save Search         •         As CSV         •         As Excel                                                                                                    | Exporting Search<br>Results       Image: Search and the search results or send the export to the Task Download tool from the search page as a CSV or Export as CSV or Excel. A job runs to download the file.         Exporting Search Results       Image: Click the Export builton on the search results page to export as CSV or Excel. A job runs to download the file.                                                                                                    |                             | SP040052C0006                                                         | 0001                                           | AZ                                    | 2021-10-01         | HQ0339            | HQ0337                        | 2014-06-13                |
| #39124150100       #32100       #4298       202109-22       #6282       2017-07-12         Buttons:       •       Save Search       •       Refine Search       •         •       Refine Search       •       New Search       •       •       For the search         •       New Search       •       •       As CSV       •       •       As Excel                                                                                                    | Exporting Search         Results             Image: Decemp in the search in the search in the search results or send the export to the Task Download tool from the search page as a CSV or Excel. A job runs to download the file.    Exporting Search          Exporting Search     Exporting Search          Image: Decemp in the search criteria page:                                                                                                    |                             | W31P4Q05A0020                                                         | 0020                                           | AW                                    | 2021-10-04         | N66001            | HQ0338                        | 2007-04-03                |
| <ul> <li>Buttons:</li> <li>Save Search</li> <li>Refine Search</li> <li>New Search</li> <li>Export <ul> <li>As CSV</li> <li>As Excel</li> </ul> </li> </ul>                                                                                                    | Buttons:       • Save Search       • Refine Search       • Refine Search       • Refine Search         • New Search       • New Search       • Export       • As CSV       • As CSV         • A S Excel       NOTE: The columns are sortable.       NOTE: The columns are sortable.       Image: Column and the export to the Task Download tool from the search page as a CSV or Excel. A job runs to download the file.         Exporting Search       Click the Export button on the search results page to export as CSV or Excel. A job runs to download the file.         Exporting results from the search criteria page:       Image: Column and the search criteria page:         Image: Column and the search criteria page:       Image: Column and the search criteria page:         Image: Column and the search criteria page:       Image: Column and the search criteria page:         Image: Column and the search criteria page:       Image: Column and the search criteria page:         Image: Column and the search criteria page:       Image: Column and the search criteria page:         Image: Column and the search criteria page:       Image: Column and the search criteria page:         Image: Column and the search criteria page:       Image: Column and the search criteria page:         Image: Column and the search criteria page:       Image: Column and the search criteria page:         Image: Column and the search criteria page:       Image: Column and the search criteria page:         Image                                                                                                    |                             | S0512A15D1050                                                         | S0512A15F1050                                  | ARZ988                                | 2021-09-22         |                   | N62828                        | 2017-07-12                |
|                                                                                                    | Fine Columns are solution.         The user may view the search results or send the export to the Task Download tool from the search page as a CSV or Excel. A job runs to download the file.         Export option. Reports with extensive search results must be run as an export.         Click the Export button on the search results page to export as CSV or Excel. A job runs to download the file.         Exporting Search       Exporting results from the search criteria page:         Image: Click the Export Changed By Mod       Paying office         Image: Click the Export Changed By Mod       Image: Click the Export Changed By Mod         Image: Click the Export Changed By Mod       Image: Click the Export Changed By Mod         Image: Click the Export Changed By Mod       Image: Click the Export Changed By Mod         Image: Click the Export Changed By Mod       Image: Click the Export Changed By Mod         Image: Click the Export Changed By Mod       Image: Click the Export Changed By Mod         Image: Click the Export Changed By Mod       Image: Click the Export Click the Export |                             | Buttons:<br>Save S<br>Refine<br>New S<br>Export<br>O<br>NOTE: The end | earch<br>Search<br>earch<br>As CSV<br>As Excel | bla                                   |                    |                   |                               |                           |
| The user may view the search results or send the export to the Task Download tool from the search page as a CSV or Excel to Export option. Reports with extensive search results must be run as an export.                                                                                                    | Exporting Search<br>Results                                                                                                    |                             | Click the <b>Expo</b><br>Exporting resul                              | <b>rt</b> button on the<br>ts from the sea     | e search results<br>arch criteria pag | page to expo<br>e: | rt as CSV or      | Excel. A job runs             | to download the file.     |
| The user may view the search results or send the export to the Task Download tool from the search page as a CSV or Excel to Export option. Reports with extensive search results must be run as an export.<br>Click the <b>Export</b> button on the search results page to export as CSV or Excel. A job runs to download the file.<br>Exporting results from the search criteria page:                                                                                                    | Q Search ☐ Bookmark<br>↓ As CSV<br>↓ As Excel                                                                                                    | Exporting Search<br>Results | Location C <ul> <li>Paying Office</li> </ul>                          | hanged By I                                    | Mod                                   | ć                  |                   |                               |                           |
| Exporting Search       Location Changed By Mod         @ Paying Office       Paying Office                                                                                                    |                                                                                                    |                             | Q Search                                                              | Bookmark 🛃 Exp<br>J As<br>J As                 | port V<br>CSV<br>Excel                |                    |                   |                               |                           |

| Mods Changing Location Results |                                             |                    |                 | A state of the state of the | Save Search 🔗 Refine Search 🔇 | Q New Search |
|--------------------------------|---------------------------------------------|--------------------|-----------------|----------------------------------------------------------------------------------------------------|-------------------------------|--------------|
| Gaining Contract No. ↑↓        | Gaining Delivery Order $\uparrow\downarrow$ | Gaining Mod No. ↑↓ | Gaining Date ↑↓ | Gaining DoDAAC ↑↓                                                                                                    | Losing DoDAAC ↑↓              | Award Date 1 |
| FA303014D1441                  |                                             | ARZ999             | 2021-10-01      | HQ0339                                                                                                    | HQ0300                        | 2018-12-07   |
| SP040052C0002                  |                                             | ARZ999             | 2021-10-01      | HQ0339                                                                                                    | HQ0337                        | 2014-06-13   |
| SP040052C0006                  | 0001                                        | AZ                 | 2021-10-01      | HQ0339                                                                                                    | HQ0337                        | 2014-06-13   |

## Viewing Available Downloads of Reports:

In the navigation panel, under the Tasks menu, select **Task Download**.

| PIEE Electronic Data Acc | ess <mark>(</mark> |
|--------------------------|--------------------|
| FAVORITES                |                    |
| 合 Dashboard              |                    |
| TASKS                    |                    |
| 🔿 Task Download 🚽        |                    |
| ANALYTICS                |                    |
| ति Reports               | ~                  |

The Job List page appears. Click the **Download** button in the Actions column.

- 1. The **Download** button in the Actions column to proceed with downloading the report.
- 2. The **Delete** button in the Actions column to delete the download from the job list.

| Job ID       1↓       Report Type       1↓       Start Date (UTC)       Finish Date (UTC)       1↓       Format       1↓       Status       1↓       Total Records       1↓       Actions         > 31801       Mods_Changing_Location_<br>Report       3/22/22,738 PM       3/22/22,738 PM       EXCEL       FINISHED       13                                                                                                    |   |        |                                   |                  |                                        |           |           |                  |            |
|----------------------------------------------------------------------------------------------------|---|--------|-----------------------------------|------------------|----------------------------------------|-----------|-----------|------------------|------------|
| > 31801       Mods_Changing_Location_<br>Report       3/22/22, 7:38 PM       3/22/22, 7:38 PM       EXCEL       FINISHED       13         > 31800       Mods_Changing_Location_<br>Report       3/22/22, 7:37 PM       3/22/22, 7:37 PM       EXCEL       FINISHED       25       Image: Constraint of the constraint of the constraint of                                                                                   |   | Job ID | Report Type ↑↓                    | Start Date (UTC) | Finish Date (UTC) $\uparrow\downarrow$ | Format ↑↓ | Status ↑↓ | Total Records ↑↓ | Actions    |
| > 31800       Mods_Changing_Location_<br>Report       3/22/22,7:37 PM       3/22/22,7:37 PM       EXCEL       FINISHED       25       Image: Constraint of the constraint of the constraint of       | > | 31801  | Mods_Changing_Location_<br>Report | 3/22/22, 7:38 PM | 3/22/22, 7:38 PM                       | EXCEL     | FINISHED  | 13               | G D        |
| > 27758         Award_Summary_Report         2/8/22, 4/28 PM         2/8/22, 4/28 PM         EXCEL         FINISHED         1         Image: Control of the control of the cont | > | 31800  | Mods_Changing_Location_<br>Report | 3/22/22, 7:37 PM | 3/22/22, 7:37 PM                       | EXCEL     | FINISHED  | 25               | ۵) 🗄       |
| > 27757 Award Summary Report 2/8/22.4:28 PM 2/8/22.4:28 PM EXCEL FINISHED 1                                                                                                    | > | 27758  | Award_Summary_Report              | 2/8/22, 4:28 PM  | 2/8/22, 4:28 PM                        | EXCEL     | FINISHED  | ī                | <b>₲ ₫</b> |
|                                                                                                    | > | 27757  | Award_Summary_Report              | 2/8/22, 4:28 PM  | 2/8/22, 4:28 PM                        | EXCEL     | FINISHED  | 1                | G 🗇        |

The Download Files pop-up appears with job details. Select the **Direct Download** link in the Direct Download (faster download) column.

| Create Date (UTC)<br>Î≞                        | Package Name<br>↑↓                                                                                                 | Cizo                                                                                                    |                                                                                                    |                                                                                                    |                                                                                                    |
|------------------------------------------------|----------------------------------------------------------------------------------------------------|----------------------------------------------------------------------------------------------------|----------------------------------------------------------------------------------------------------|----------------------------------------------------------------------------------------------------|----------------------------------------------------------------------------------------------------|
|                                                |                                                                                                    | 5120                                                                                                    | Part                                                                                                    | Direct Download<br>(faster download)                                                                                                    | Download via ED/<br>App (slower<br>download)                                                                                                    |
| 3/22/22, 7:38 PM                               | Mods_Changing_L<br>ocation_Report_31<br>801_1_20220322_<br>193819_9fd42a71-<br>8977-4bba-90a8-<br>a536f2fd5eab.zip | 0.003751 MB                                                                                                    | 1/1                                                                                                    | Direct Download                                                                                                    | G                                                                                                    |
|                                                | ~~                                                                                                    | < 1 >                                                                                                    | >>                                                                                                    |                                                                                                    |                                                                                                    |
| the parts available th<br>'Direct Download' wi | ien it means that the d                                                                                            | ata are still being extr<br>ad artifacts in parallel<br>Us                                                                                                    | acted. This usually hap<br>and download speed v<br>se 'Download via EDA /                                                                                                    | opens for a huge amoun<br>will be significantly faste<br>App' option if you run int                                                       | t of data extraction.<br>r for large artifacts.<br>o any firewall issue.                                                                               |
|                                                | 3/22/22, 7:38 PM<br>the parts available th<br>'Direct Download' wi                                                 | B/22/22, 7:38 PM<br>801_1_20220322_<br>193819_9fd42a71-<br>8977-4bba-90a8-<br>a536f2fd5eab.zip<br>««<br>the parts available then it means that the d<br>'Direct Download' will allow you to download | B/22/22, 7:38 PM<br>B01_1_20220322_<br>193819_9fd42a71-<br>8977-4bba-90a8-<br>a536f2fd5eab.zip<br>(1) ><br>(1) ><br>the parts available then it means that the data are still being extr<br>'Direct Download' will allow you to download artifacts in parallel<br>Us | 8/22/22, 7:38 PM       801_1_20220322_<br>193819_9fd42a71-<br>89774bba-90a8-<br>a536f2fd5eab.zip       0.003751 MB       1 / 1          < | B/22/22, 7:38 PM     801_1_20220322_<br>193819_9fd42a71-<br>8977-4bba-90a8-<br>a536f2fd5eab.zip     0.003751 MB     1 / 1     Direct Download        < |

- Gaining Delivery Order
- Gaining Mod No.
- Gaining Date
- Gaining DoDAAC
- Losing DoDAAC
- Award Date

## Sample Export:

| А                    | В                      | С               | D            | E              | F             | G          |
|----------------------|------------------------|-----------------|--------------|----------------|---------------|------------|
| GAINING CONTRACT NO. | GAINING DELIVERY ORDER | GAINING MOD NO. | GAINING DATE | GAINING DODAAC | LOSING DODAAC | AWARD DATE |
| N6817119D0050        | W9127821F0050          | ARZ999          | 2022-01-01   | HQ0339         | W916TX        | 2021-03-02 |
| W56HZV11DVK03        | 0018                   | 02              | 2015-12-14   | HQ0339         | HQ0338        | 2018-12-03 |
| N6817115P6027        |                        | P00001          | 2021-11-23   | HQ0337         | N62828        | 2021-11-24 |
| N6817115P6024        |                        | P00001          | 2021-11-23   | HQ0337         | N62828        | 2017-07-12 |
| W15P7T21D0154        | 0001                   |                 | 2021-11-24   | HQ0339         | W15P7T        | 2021-11-18 |
| W15P7T21D0154        | 0001                   | 02              | 2021-11-18   | W15P7T         | HQ0339        | 2021-11-17 |
| W31P4Q05A0020        | 0020                   | AW              | 2021-10-04   | N66001         | HQ0338        | 2007-04-03 |
| S0512A15D1050        | S0512A15F1050          | ARZ988          | 2021-09-22   |                | N62828        | 2017-07-12 |
| W31P4Q05A0021        | 0020                   | AZ              | 2021-09-22   |                | HQ0338        | 2016-03-16 |
| S0512A15D1001        | S0512A15F1001          | ARZ998          | 2021-09-24   | F03000         | N62828        | 2017-07-12 |
| S0512A21D1004        | 1950                   | AY              | 2021-10-04   | HQ0339         | N60951        | 2021-10-04 |
| S0512A21D1004        | 1950                   |                 | 2018-11-06   | N60951         | HQ0339        | 2021-10-04 |
| FA303014D1441        |                        | ARZ999          | 2021-10-01   | HQ0339         | HQ0300        | 2018-12-07 |
| SP040052C0002        |                        | ARZ999          | 2021-10-01   | HQ0339         | HQ0337        | 2014-06-13 |
| SP040052C0006        | 0001                   | AZ              | 2021-10-01   | HQ0339         | HQ0337        | 2014-06-13 |